# intelbras

## Guia de Instalação

PTP 5-N MiMo Pro

## intelbra*s*

## PTP 5-N MiMo Pro ProBackhaul PTP 5Ghz MiMo 2x2

Parabéns, você acaba de adquirir um produto com a qualidade e segurança Intelbras.

O PTP 5-N MiMo Pro 5 GHz com dois conectores para antena externa tipo N estabelece enlaces ponto a ponto de alta qualidade usando a frequência de 5 GHz fazendo parte da linha de produtos WJet.

A tecnologia base para construção de enlace sem-fio é a IEEE 802.11a/n, além de oferecer mecanismos que aumentam a sua eficiência e desempenho, o protocolo proprietário Wjet permite uma transmissão de dados com menos pacotes alcançando um throughput com taxas muito superiores ao padrão IEEE 802.11a/n.

## Índice

| 1. Instalação                               | 4  |
|---------------------------------------------|----|
| 1.1. Hardware                               |    |
| 1.2. Conectores                             |    |
| 1.3. Identificação de polarização da antena |    |
| 2. Montagem do PTP 5-N MiMo Pro             | 5  |
| 3. Conectando via navegador web             | 7  |
| 4. Controle do visor OLED                   | 8  |
| 5. Restaurar para o Padrão de Fábrica       | 9  |
| 5.1. Padrão de fábrica via OLED             |    |
| 5.2. Padrão de Fábrica via interface web    | 9  |
| 5.3. Padrão de Fábrica via Resettool        | 9  |
| 5.4. Instalação do RESETTOOL                |    |
| Termo de garantia                           | 11 |

Este guia fornece instruções de instalação/configuração de hardware e software do PTP 5-N MiMo Pro. Ele também inclui os procedimentos para os seguintes passos:

- » Introdução ao Hardware (conectores)
- » Conectores
- » Montagem do PTP 5-N MiMo Pro

## 1. Instalação

Atenção: Na instalação do produto devem ser observados os valores de potência E.I.R.P conforme Seção IX e X do Regulamento sobre Equipamento de Radiocomunicação de Radiação Restrita.

Este equipamento deve ser instalado por um profissional qualificado. É de responsabilidade dos instaladores usar cabos Ethernet blindados e efetuar o devido aterramento do produto como condições de garantia. É de responsabilidade dos instaladores seguir os regulamentos do país, incluindo operação dentro dos canais de frequência legais, observados os valores de potência E.I.R.P. conforme seção IX e X do regulamento sobre equipamento de radiocomunicação de radiação restrita.

### 1.1. Hardware

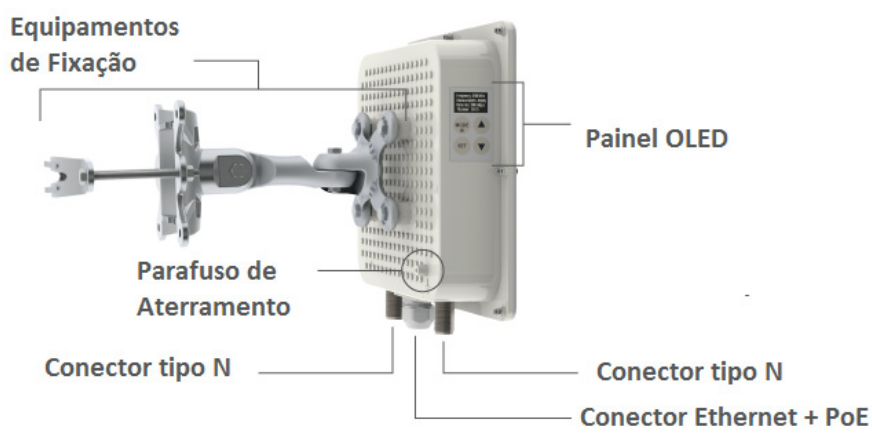

#### Visão geral:

O PTP 5-N MiMo Pro está acoplado a uma enclosure em alumínio com dois conectores para conexão com antena externa. O painel inferior do PTP 5-N MiMo Pro contém:

- » Conector: Alimentação do PTP 5-N MiMo Pro através de um injetor PoE ativo (802.3af) pelo cabo de Ethernet.
- » Visor OLED: Visor de monitoramento dos parâmetros principais do PTP 5-N MiMo Pro e executar tarefas de manutenção.

### 1.2. Conectores

O PTP 5-N MiMo Pro tem o conector do cabo Ethernet na parte inferior.

Descrições dos conectores de acordo com a tabela a seguir:

| Conectores | Descrições                                                                                      |
|------------|-------------------------------------------------------------------------------------------------|
| PoE        | Para alimentação e comunicação de dados através de um cabo Ethernet usando um injetor PoE ativo |
| Terminal   | Fixação do aterramento do produto no ambiente de instalação                                     |
| Antena     | Conector tipo N fêmea para conexão de antena externa.                                           |

## 1.3. Identificação de polarização da antena

Na etiqueta localizada na parte traseira do produto, está a disposição dos conectores com as respectiva formas de polarização da antena.

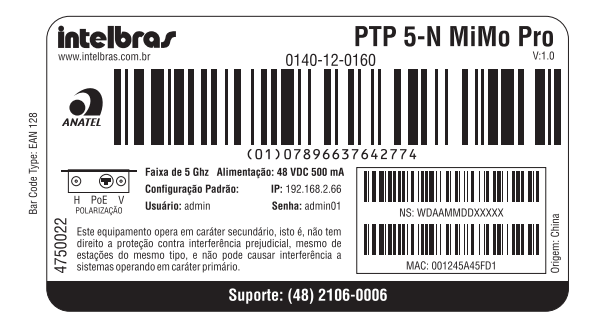

- » O conector identificada pela "H" é destinada a polarização horizontal da antena.
- » O conector identificada pela "V" é destinada a polarização horizontal da antena.

**Obs.:** antes de ligar o produto na rede elétrica, certifique que a antena está conectada aos conectores para antena externa ou terminadores. Caso contrário o equipamento correrá risco de **danos irreparáveis**.

## 2. Montagem do PTP 5-N MiMo Pro

Acompanhe passo a passo a instalação do suporte:

- 1. Certifique-se que o equipamento está desligado;
- 2. O equipamento deve ser devidamente aterrado, o fio terra deve ser conectado ao pino de aterramento da unidade.

**Obs.:** Se o equipamento estiver conectado em um poste de metal já aterrado, o aterramento do equipamento não é necessário.

3. Fixe o suporte de montagem e a braçadeira no poste com os parafusos e porcas. A posição da braçadeira irá variar de acordo com o diâmetro do poste, tal como apresentado abaixo:

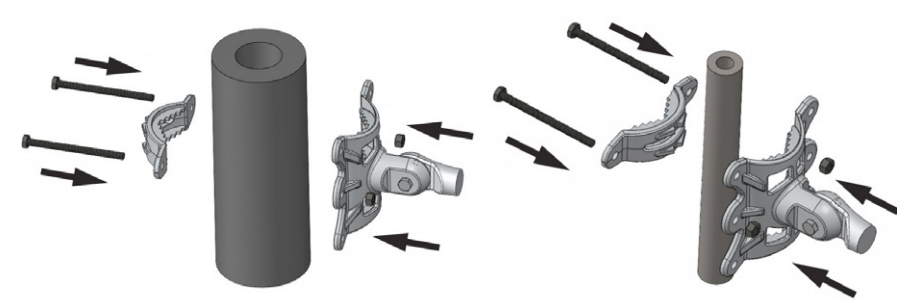

Montagem em estruturas cilíndricas

4. Fixe a segunda parte do suporte na parede, como mostra a figura:

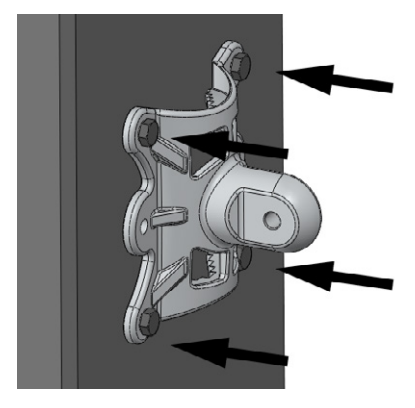

5. Conecte o equipamento no suporte e aperte os parafusos:

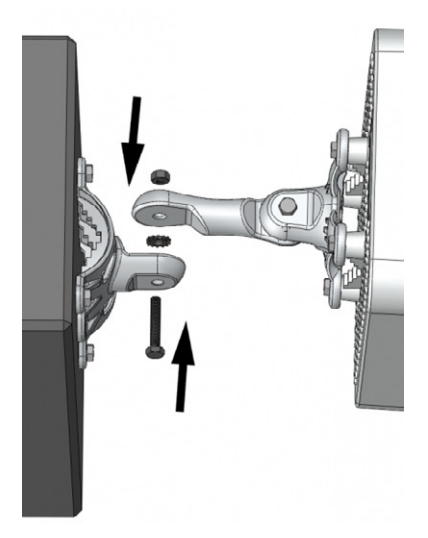

Montagem em estruturas planas

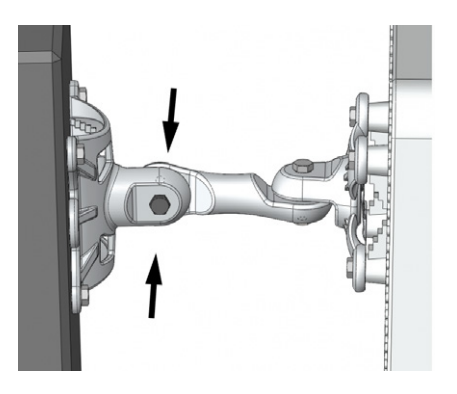

- 6. Conecte a primeira parte do suporte que já está com o equipamento na segunda parte:
  - » Conecte os cabos UTP que serão utilizados na fonte:

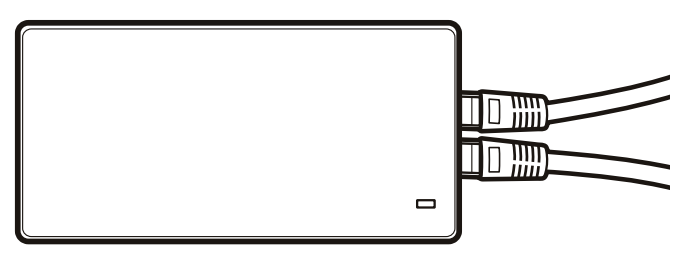

» Depois da instalação dos cabos, ponha o cabo de força na fonte:

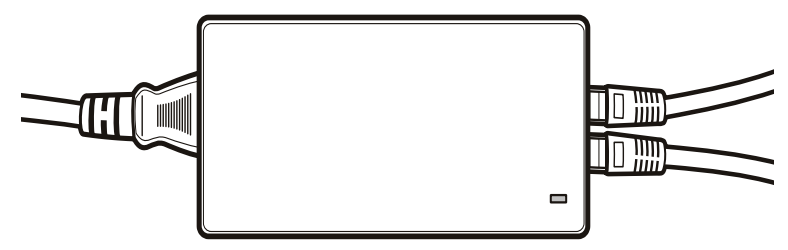

» Somente depois de todos os cabos instalados na fonte, coloque a fonte na tomada para que seja energizada:

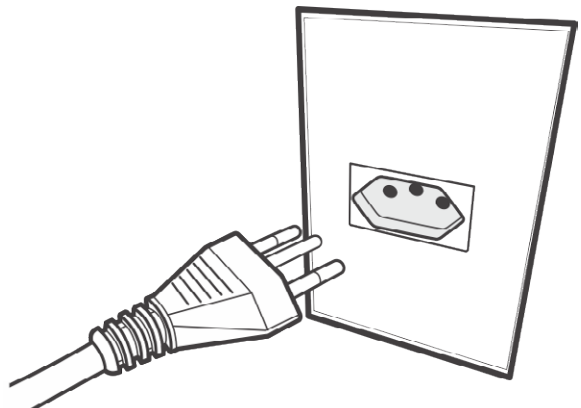

» A primeira conexão com o PTP 5-N MiMo Pro pode ser efetuada usando um cabo padrão Ethernet conectado diretamente ao seu computador.

## 3. Conectando via navegador web

O endereço de IP padrão do PTP 5-N MiMo Pro é 192.168.2.66 com a máscara de rede 255.255.255.0.

1. Conecte o seu computador diretamente a porta LAN do PoE e configure um endereço IP estático na interface de rede de seu computador na mesma sub-rede do endereço IP padrão do PTP 5-N MiMo Pro. Exemplo: 192.168.2.100. Abra o navegador Web e digite o endereço IP padrão do PTP 5-N MiMo Pro: http://192.168.2.66/.

| intelbras<br>by LigoWave |        |  |  |  |
|--------------------------|--------|--|--|--|
| Login                    | admin  |  |  |  |
| Password                 | ****** |  |  |  |
|                          | Login  |  |  |  |

Tela inicial de interface gráfica PTP 5N

- Insira o login e password do PTP 5-N MiMo Pro para obter acesso a interface Web de gerenciamento: Usuário e senha padrão do PTP 5-N MiMo Pro:
  - » Login: admin
  - » Senha: admin01
- 3. Após o login com sucesso, terá acesso a interface principal do gerenciador Web do PTP 5-N MiMo Pro. O PTP 5-N MiMo Pro está pronto para a sua configuração. Para obter mais instruções sobre a configuração do produto, consulte a Wiki do produto no site http://redesoutdoor.intelbras.com.br/wiki.

## 4. Controle do visor OLED

O visor OLED tem a capacidade de monitorar os parâmetros principais do PTP 5-N MiMo Pro e executar tarefas de manutenção através de um visor e teclado.

| MODE |
|------|
| SET  |

Visão frontal do visor OLED

Passos para usar o visor OLED e teclado:

**Desbloqueio/bloqueio:** Pressione e segure a tecla *SET* durante 3 segundos para desbloquear o visor OLED (pressione a tecla novamente para bloquear). Por padrão, o teclado é automaticamente bloqueado e o visor OLED é desligado após 5 minutos de inatividade.

**Alinhamento da antena:** No menu principal, escolha *Alinhamento de antena* e pressione a tecla *SET* para entrar no menu e visualizar os níveis de sinal local e remoto. Pressione a tecla *UP* (seta para cima) ou *DOWN* (seta para baixo) para próximo/sair e pressione a tecla *SET* para retornar ao menu principal.

**Teste de link:** No menu principal, escolha T*este de link* e pressione a tecla *SET* para entrar no menu. Pressione a tecla *MODE* e altere o tamanho do pacote. Pressione a tecla *SET* para iniciar o teste de link. Pressione a tecla *UP* (seta para cima) ou DOWN (seta para baixo) para próximo/sair, e a tecla *SET* para retornar ao menu principal.

**Estatísticas:** No menu principal, escolha *Estatísticas* e pressione a tecla *SET* para entrar no menu e visualizar as informações do link e do PTP 5-N MiMo Pro. Pressione *UP* (seta para cima) ou *DOWN* (seta para baixo) para próximo/sair, e pressione a tecla *SET* para retornar ao menu principal.

**Reiniciar:** No menu principal, escolha *Reiniciar* e pressione a tecla *SET* para entrar no menu. Pressione e segure a tecla por 5 segundos para reiniciar o PTP 5-N MiMo Pro.

**Reset p/ padrão:** No menu principal, escolha *Reset p/ padrão* e pressione a tecla *SET* para entrar no menu. Pressione e segure a tecla por 5 segundos para reset do PTP 5-N MiMo Pro para padrão de fabrica.

## 5. Restaurar para o Padrão de Fábrica

Há três maneiras de fazer o Reset para o padrão de fábrica no PTP 5-N MiMo Pro: pelo visor OLED, pelo programa Resettool e pela interface web.

## 5.1. Padrão de fábrica via OLED

No menu principal, escolha Reset p/ padrão e pressione a tecla SET para entrar no menu. Pressione e segure a tecla SET por 5 segundos para reset do PTP 5-N MiMo Pro para padrão de fábrica.

### 5.2. Padrão de Fábrica via interface web

Após acessar a página principal da interface web do PTP 5-N MiMo Pro clique em:

Configurações>Manutenção e clique no botão Redefinir.

## 5.3. Padrão de Fábrica via Resettool

Para fazer o Reset de fábrica via interface web será necessário fazer o download da ferramenta Resettool. Para isso, acesse o site: http://redesoutdoor.intel/bras.com.br, acesse Produtos>PRO (Clique em Leia Mais)>PTP 5-N MiMo Pro. Em Download selecione RESETTOOL V1.2 e clique em Download.

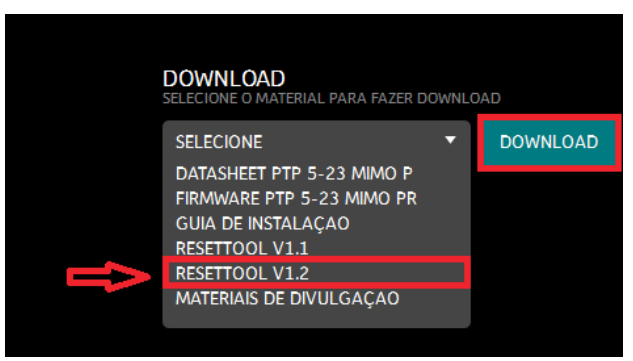

- » O pacote Java deve estar instalado no sistema operacional para poder usar o Resettool.
- » O Reset Tool requer privilégios administrativos no sistema operacional para ser executado.

### 5.4. Instalação do Resettool

#### Sistema Operacional Linux

Execute o comando a seguir para instalar o pacote Java:

"sudo apt-get install sun-java6-jre"

Comando (versão ubuntu/debian). Clique com o botão direito do mouse no Reset Tool e selecione Abrir com Sun Java 6 Runtime.

#### Sistema Operacional Windows® 7

Deve ser criado um atalho com os seguintes dados no sistema operacional Windows:

"C:\ProgramFiles\Java\jre6\bin\java.exe" -jar "C:\users\user\_pc\Desktop\ reset-tool.intelbras.br.v1.2. 43530.20120807.0938.jar"

Depois que o atalho foi criado, ele deve ser executado com privilégios administrativos, clicando com o botão direito do mouse e selecionado a opção *Executar como Administrador*.

#### Utilização do Reset Tool

O endereço IP do computador deve estar na mesma rede do endereço IP padrão do equipamento 192.168.2.66 para que o Reset tool funcione perfeitamente.

Utilize a ferramenta Resettool somente conectado fisicamente pelo cabo Ethernet e nunca pela interface Wireless.

#### Resetar o equipamento aos padrões de fábrica, siga o procedimento:

- 1. Conecte o computador diretamente a interface LAN do equipamento e execute a ferramenta Resettool;
- 2. Pressione o botão Procurar para efetuar uma varredura e descobrir os dados do equipamento fisicamente conectado;

| 🕴 Intelbras - Reset Tool 📃 📃 🗾 |              |                     |                            |                              |                  |            |
|--------------------------------|--------------|---------------------|----------------------------|------------------------------|------------------|------------|
| Arquivo Ajuda Idiomas          |              |                     |                            |                              |                  |            |
| Procurar Limpar                | Adi          | icionar dispositivo |                            |                              | Voltar ao padrão | de fábrica |
| Endereço IP                    | Endereço MAC | Versão de firr      | nware                      |                              |                  | Interface  |
| 192.168.2.65                   | 00-1A-3F-83- | -F7-C4 LIGO-PTP.FV  | WBD-1400.v6.91.rt3883.Inte | lbras.PTP.pt_BR.43599.120810 | .094623          | eth3       |
|                                |              |                     |                            |                              |                  |            |
|                                |              |                     |                            |                              |                  |            |
|                                |              |                     |                            |                              |                  |            |
|                                |              |                     |                            |                              |                  |            |
|                                |              |                     |                            |                              |                  |            |
|                                |              |                     |                            |                              |                  |            |
|                                |              |                     |                            |                              |                  |            |
|                                |              |                     |                            |                              |                  |            |
|                                |              |                     |                            |                              |                  |            |
|                                |              |                     |                            |                              |                  |            |
|                                |              |                     |                            |                              |                  |            |
|                                |              |                     |                            |                              |                  |            |
|                                |              |                     |                            |                              |                  |            |
|                                |              |                     |                            |                              |                  |            |
| Ptatus: Operacional            |              |                     |                            | 1                            |                  |            |

**Obs.:** se a ferramenta Resettool não encontrar nenhum equipamento, clique em Adicionar dispositivo para adicionar o endereço MAC do equipamento conectado.

3. Selecione o equipamento na lista e pressione o botão Voltar ao padrão de fábrica;

| <sup>8</sup> f <sup>8</sup> Intelbras Reset Too |                |                  |                                                                                           |              |           |  |
|-------------------------------------------------|----------------|------------------|-------------------------------------------------------------------------------------------|--------------|-----------|--|
| Arquivo Ajuda Idiomas                           |                |                  |                                                                                           |              |           |  |
| Procurar Limpar Adicionar dispositivo Volta     |                |                  | Voltar ao padrã                                                                           | o de tábrica |           |  |
| Endereço IP                                     | Endereço MAC V |                  | /ersão de firmware                                                                        |              | Interface |  |
|                                                 |                | Reiniciando 00-1 | A-3F-83-F7-C4<br>Status: Aguardando reinício<br>Desligue e ligue o equipament<br>Cancelar | 0            |           |  |
|                                                 |                |                  |                                                                                           |              |           |  |

 Desligue e ligue o equipamento e siga as demais orientações fornecidas pela ferramenta Resettool e aguarde até que a redefinição aos padrões de fábrica esteja completa.

## Termo de garantia

Para a sua comodidade, preencha os dados abaixo, pois, somente com a apresentação deste em conjunto com a nota fiscal de compra do produto, você poderá utilizar os benefícios que lhe são assegurados.

| Nome do cliente:       |              |
|------------------------|--------------|
| Assinatura do cliente: |              |
| № da nota fiscal:      |              |
| Data da compra:        |              |
| Modelo:                | N° de série: |
| Revendedor:            |              |
|                        |              |

Fica expresso que esta garantia contratual é conferida mediante as seguintes condições:

- 1. Todas as partes, peças e componentes do produto são garantidos contra eventuais defeitos de fabricação que porventura venham a apresentar, pelo prazo de 3 (três) anos, sendo este prazo de 3 (três) meses de garantia legal mais 33 (trinta e três) meses de garantia contratual, contado a partir da data de entrega do produto ao Senhor Consumidor, conforme consta na nota fiscal de compra do produto, que é parte integrante deste Termo em todo território nacional. Esta garantia contratual implica na troca gratuita das partes, peças e componentes que apresentarem defeito de fabricação, além da mão-de-obra utilizada nesse reparo. Caso não seja constatado defeito de fabricação, e sim defeito(s) proveniente(s) de uso inadequado, o Senhor Consumidor arcará com estas despesas.
- 2. Constatado o defeito, o Senhor Consumidor deverá imediatamente comunicar-se com o Serviço Autorizado mais próximo que consta na relação oferecida pelo fabricante - somente estes estão autorizados a examinar e sanar o defeito durante o prazo de garantia aqui previsto. Se isto não for respeitado esta garantia perderá sua validade, pois o produto terá sido violado.
- 3. Na eventualidade do Senhor Consumidor solicitar o atendimento domiciliar, deverá encaminhar-se ao Serviço Autorizado mais próximo para consulta da taxa de visita técnica. Caso seja constatada a necessidade da retirada do produto, as despesas decorrentes, transporte, segurança de ida e volta do produto, ficam sob a responsabilidade do Senhor Consumidor.
- 4. A garantia perderá totalmente sua validade se ocorrer qualquer das hipóteses a seguir: a) se o defeito não for de fabricação, mas sim, ter sido causado pelo Senhor Consumidor ou terceiros estranhos ao fabricante; b) se os danos ao produto forem oriundos de acidentes, sinistros, agentes da natureza (raios, inundações, desabamentos, etc.), umidade, tensão na rede elétrica (sobretensão provocada por acidentes ou flutuações excessivas na rede), instalação/uso em desacordo com o Manual do Usuário ou decorrente do desgaste natural das partes, peças e componentes; c) se o produto tiver sofrido influência de natureza química, eletromagnética, elétrica ou animal (insetos, etc.); d) se o número de série do produto houver sido adulterado ou rasurado; e) se o aparelho houver sido violado.

Sendo estas condições deste Termo de Garantia complementar, a Intelbras S/A reserva-se o direito de alterar as características gerais, técnicas e estéticas de seus produtos sem aviso prévio.

O processo de fabricação deste produto não está coberto pelo sistema de gestão ambiental da Intelbras.

Todas as imagens deste manual são ilustrativas.

LigoWave é uma marca registrada da LigoWave LLC. Todas as outras marcas registradas e não registradas neste documento são de propriedade exclusiva de seus respectivos proprietários.

# intelbras

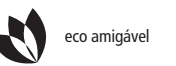

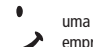

uma das melhores empresas para se trabalhar

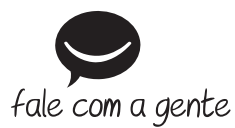

Suporte a clientes: (48) 2106 0006 Contato e chat: www.intelbras.com.br/suporte Sugestões, reclamações e rede autorizada: 0800 7042767

Intelbras S/A – Indústria de Telecomunicação Eletrônica Brasileira Rodovia BR 101, km 210 - Área Industrial - São José/SC - 88104-800 www.intelbras.com.br